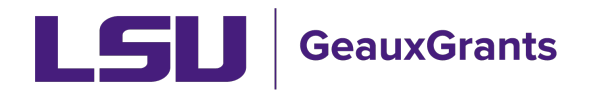

# Submitting and Revising SFI Disclosures

Federal guidelines and university policies aim to promote integrity in research as well as provide transparency where researchers may be seen to have a bias because of financial holdings they may have. In order to address these concerns, LSU researchers are obligated to disclose any potential Significant Financial Interests they may have. <u>Policy Statement 98</u> provides the guidelines under which these disclosures must happen.

LSU investigators must disclose any SFIs at the time they submit an application for any externally funded research grant program. Investigators must update their disclosures annually while they are participating in any active externally funded project. Investigators must also update their SFIs within 30 days of any significant changes in their SFI portfolio.

This document provides guidance on how to submit or revise an SFI disclosure in GeauxGrants

## Login to GeauxGrants

GeauxGrants is accessed online through <u>myLSU</u> as well as the <u>GeauxGrants help desk</u>. Login to the system using your myLSU ID and password. Once in the system, select "Conflict of Interest" from the left side menu to enter the COI module.

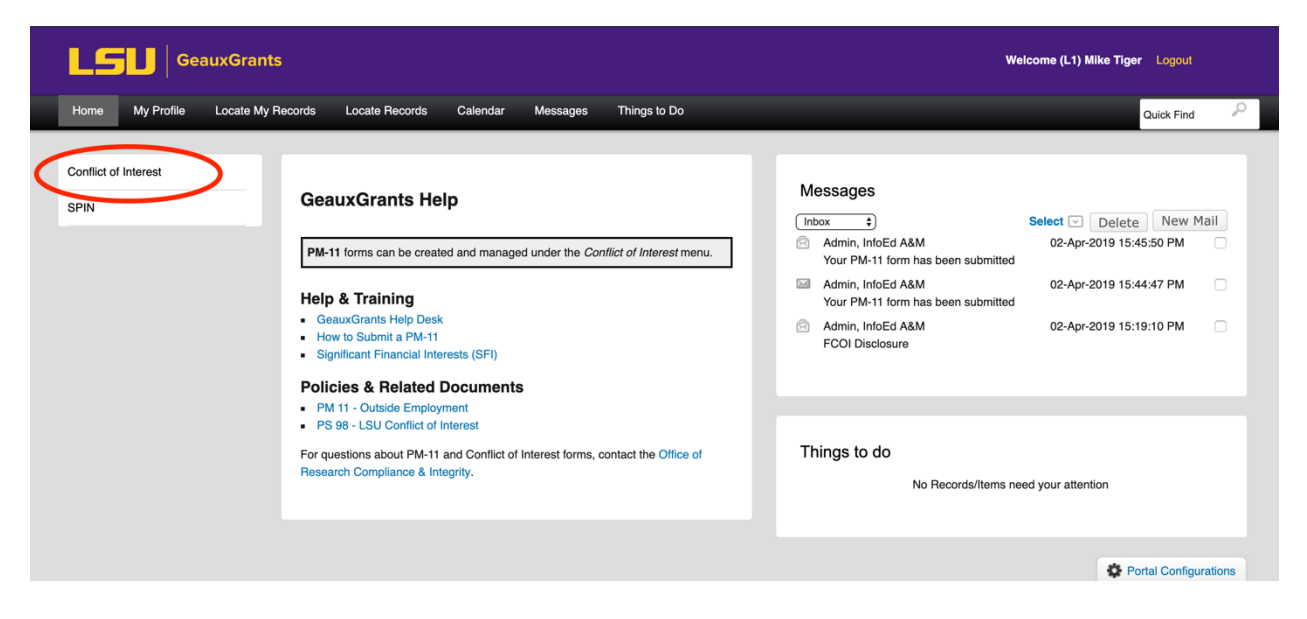

Figure 1 - GeauxGrants Landing Page

## Navigate to Submit or Revise Disclosure

Select "Create/Update Disclosure" from the Conflict of Interest start page.

| <b>LSI</b> GeauxGrants       |                                                                                                    |                          | Welcome (L1) Mike Tiger Logout |
|------------------------------|----------------------------------------------------------------------------------------------------|--------------------------|--------------------------------|
| Home My Profile Locate My Re | cords Locate Records Calendar Messages Thing                                                             | gs to Do                 | Quick Find                     |
| Conflict of Interest<br>SPIN | Create New Create/Update Disclosure Accessing Records/Reporting Locate records by using filters Show a l | isting of Alf my records |                                |

Figure 2 - Create New Disclosure

Select "New/Update" for Significant Financial Interest Disclosure Statement. This is required of all investigators who have an active grant account or who have applied for external funds to support their research, regardless of source.

| GeauxGrants                                |                                                                                                    | Welcome (L1) Mike Tiger Logout |
|--------------------------------------------|----------------------------------------------------------------------------------------------------|--------------------------------|
| Home My Profile Locate My Records Locate F | ecords Calendar Messages Things to Do                                                                                                    | Quick Find                     |
| Conflict of Interest Create/Update         | Disclosure                                                                                                    |                                |
| SPIN                                       | Significant Financial Interest Disclosure Statement                                                                                                    | View Previous                  |
|                                            | Disclosure is required for all <u>Investigators</u> of current externally funded research, or<br>proposals for such funding.                                                                                |                                |
|                                            | Must be completed annually when holding active or proposed funding, or as<br>changes occur.                                                                                                    |                                |
|                                            | Refer to PS-98 for additional information.                                                                                                    |                                |
|                                            | Travel Disclosure Statement New/Update                                                                                                    | View Past 12 Months            |
|                                            | Disclosure is required for all <u>Investigators</u> of current externally funded research, or<br>proposals for such funding, who have had travel reimbursed or paid for <u>by a third</u><br><u>party</u> . |                                |
|                                            | Must be completed when applicable.                                                                                                    |                                |
|                                            | Refer to PS-98 for additional information.                                                                                                    |                                |
|                                            | PM-11 Disclosure of Outside Employment New/Update                                                                                                    | View All Previous              |
|                                            | Disclosure is required for all full-time employees contemplating outside                                                                                                    |                                |

Figure 3 - New/Update Disclosure

## Significant Financial Interest Questionnaire

The SFI Questionnaire walks you through the definitions used by LSU to describe what should and should not be disclosed in this process. Read the documentation carefully and contact the help desk if you have any questions about your responsibilities.

| <ul> <li>Significant Financial Interest means a financial interest of the Investigator and their Family that reasonably appears to be related to the Investigator's Institutional Responsibilities, and:</li> <li>If with a publicly traded entity, the aggregate value of any salary or other payments for services received during the 12 month period preceding the disclosure, and the value of any equity interest during the 12 month period preceding or as of the date of disclosure, exceeds \$5,000;</li> <li>If with a non-publicly traded entity, the aggregate value of any salary or other payments for services received during the 12 month period preceding the disclosure, exceeds \$5,000;</li> <li>If with a non-publicly traded entity, the aggregate value of any salary or other payments for services received during the 12 month period preceding the disclosure exceeds \$5,000;</li> <li>If with a non-publicly traded entity, the aggregate value of any salary or other payments for services received during the 12 month period preceding the disclosure exceeds \$5,000;</li> <li>If with a non-publicly traded entity, the aggregate value of any value during the 12 month period preceding the disclosure exceeds \$5,000;</li> <li>If with a non-publicly traded company, is an equity interest of any value during the 12 month period preceding or as of the date of disclosure;</li> <li>Is income related to intellectual property rights and interests not reimbursed through the Institution.</li> </ul> |
|----------------------------------------------------------------------------------------------------|
| Significant Financial Interest also includes any reimbursed or sponsored travel (i.e., that which is paid on behalf of the Investigator<br>and not reimbursed to the Investigator so that the exact monetary value may not be readily available), related to their institutional<br>responsibilities; provided however, that this disclosure requirement does not apply to travel that is reimbursed or sponsored by U.S.<br>Federal, state or local governmental agencies, U.S. institutions of higher education, research institutes affiliated with institutions of higher<br>education, academic teaching hospitals, and medical centers.                                                                                                    |
| Significant Financial Interest does NOT include:<br>1. salary, royalities, or other remuneration from the Institution;<br>2. income from the authorship of academic or scholarly works;<br>3. income from seminars, lectures, teaching engagements, advisory committees or review panels sponsored by or from U.S. Federal,<br>state or local governmental agencies: U.S. institutions of higher education; U.S. research institutes affiliated with institutions of higher<br>education, academic teaching hospitals, and medical centers; or<br>4. equily interests or income from investment vehicles, such as mutual funds and retirement accounts, so long as the Investigator does<br>not directly control the investment decisions made in these vehicles.                                                                                                    |
| For purposes of completing this disclosure, a <b>Family Member</b> means any member of your immediate family, specifically, any dependent children and spouse.                                                                                                    |
| SEI DISCI OSI DE STATEMENT                                                                                                    |

#### **Screening Questions**

Your answers to the disclose screening questions will help guide you through any additional information that needs to be disclosed. They are generally self-explanatory, and you must respond yes or no to each question.

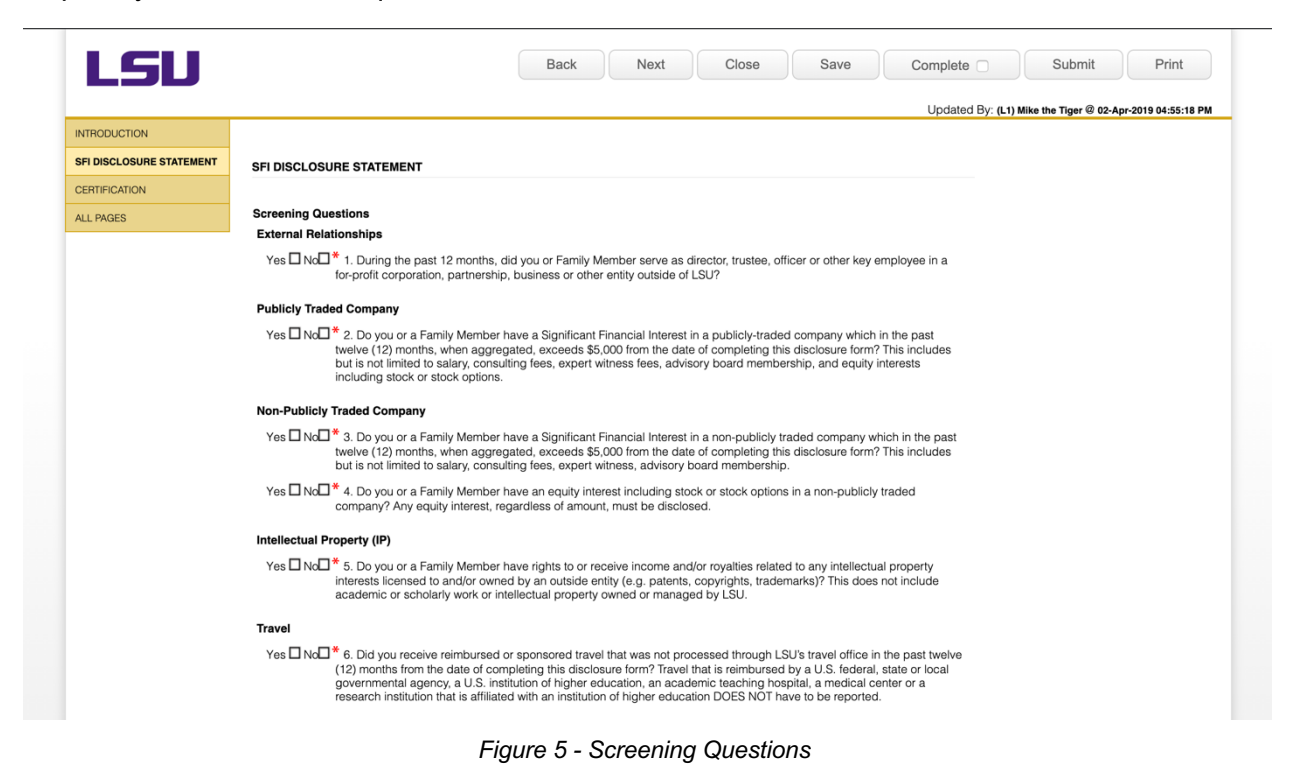

## **Identifying Entities**

If you answer "Yes" to any of the screening questions, you must add the companies or entities which apply to your positive response. Type the name of the company in the **Entity** box, select the search result and press **ADD** to include it in your disclosure.

| VIRODUCTION                                                                                                |                                                                                                    |
|----------------------------------------------------------------------------------------------------|----------------------------------------------------------------------------------------------------|
| FI DISCLOSURE STATEMENT                                                                                    | FINANCIAL INTERESTS                                                                                                    |
| NANCIAL INTERESTS                                                                                          | You answered ves to questions 1 on previous page. You must now provide the details of each specific Significant Financial Interest.                                                                                                    |
| ERTIFICATION                                                                                               |                                                                                                    |
| LL PAGES                                                                                                   | Included below are your previously disclosed financial interests. Please update as needed. If you no longer have a financial interest with<br>the listed Entity, then click the Delete Entity link. If you no longer have a listed Activity/Interest with an Entity, click the Delete Activity/Interest<br>link next to that interest.                                                                        |
|                                                                                                    | Please type in a few letters of the name of the entity that you have a financial interest to disclose and select the entity. Click the Add                                                                                                    |
|                                                                                                    | button. If the name does not appear, enter <i>Not Found</i> , Click the Add button, and then add the entity name in the box below. If you have financial interests with more than one entity, you will need to add each entity separately. If you have financial interests with more than one entity, you will need to add each entity separately. If you have financial interests with more than one entity. |
|                                                                                                    | Entity Gator Add                                                                                                    |
|                                                                                                    | Gatorade(*) Type name of company/entity here. The field will                                                                                                    |
|                                                                                                    | auto-complete if company is in our database.                                                                                                    |
| Louisiana State Universit<br>Office of Research & Econi<br>130 David Boyd Hall<br>Pater Pouge Louisiana 70 | y Genetic ADD                                                                                                    |
| PHONE: 225-578-5833 F/                                                                                     | 505<br>xi, 225-578-5983                                                                                                    |
| lsu.edu/research                                                                                           |                                                                                                    |
|                                                                                                    |                                                                                                    |
|                                                                                                    |                                                                                                    |
|                                                                                                    |                                                                                                    |

Figure 6 - Add Entity

If your **Entity** does not generate a search response, it is not listed in our entity database. Search for *Not Found*, select that result, and **ADD** to the disclosure. You can add up to three "Not Found" entities when you submit your disclosure. If you have more than three entities, contact the COI coordinator or the GeauxGrants help desk for assistance.

| SFI DISCLOSURE STATEMENT FINANCIAL INTERESTS CERTIFICATION ALL PAGES Included belo Included belo Included Included belo Included belo Included belo Included belo Included belo Included belo Included belo Included belo Included belo Included belo Included Included belo Included Included Include | TERESTS<br>yes to questions 1 on previous page. You must now p<br>r are your previously disclosed financial interests. Ple,<br>then click the Delete Entity link. If you no longer hav<br>interest.<br>a few letters of the name of the entity that you have a | provide the details of each specific :<br>ase update as needed. If you no lor<br>a listed Activity/Interest with an Er | Significant Financial Interest.<br>nger have a financial interest with<br>tity, click the Delete Activity/Interest |             |
|----------------------------------------------------------------------------------------------------|----------------------------------------------------------------------------------------------------|----------------------------------------------------------------------------------------------------|----------------------------------------------------------------------------------------------------|-------------|
| FINANCIAL INTERESTS<br>CERTIFICATION<br>ALL PAGES<br>Included belo<br>the listed Emili<br>link next to the<br>Please type in<br>button. If the r<br>financial inter                                                                                                    | yes to questions 1 on previous page. You must now p<br>a are your previously disclosed financial interests. Plet<br>then click the Delete Entity link. If you no longer have<br>interest.<br>a few letters of the name of the entity that you have a           | provide the details of each specific :<br>ase update as needed. If you no lot<br>a listed Activity/Interest with an Er | Significant Financial Interest.<br>nger have a financial interest with<br>tity, click the Delete Activity/Interest |             |
| ALL PAGES Included belo<br>high link next to the<br>Please type in<br>button. If the r<br>financial interv                                                                                                    | yes is questions if on previous page. For interior p<br>are your previously disclosed financial interests. Ple,<br>then click the Delete Entity link. If you no longer hav<br>interest.<br>a few letters of the name of the entity that you have a             | ase update as needed. If you no lot<br>a a listed Activity/Interest with an Er                                         | nger have a financial interest with<br>ntity, click the Delete Activity/Interest                                   |             |
| ALL PAGES Included belo<br>the listed Entit<br>link next to the<br>Please type in<br>button. If the r<br>financial inters                                                                                                    | v are your previously disclosed financial interests. Plei,<br>then click the Delete Entity link. If you no longer have<br>interest. a few letters of the name of the entity that you have a                                                                    | ase update as needed. If you no lor<br>e a listed Activity/Interest with an Er                                         | nger have a financial interest with<br>ntity, click the Delete Activity/Interest                                   |             |
| Please type in<br>button. If the r<br>financial inter                                                                                                    | a few letters of the name of the entity that you have a                                                                                                    |                                                                                                    |                                                                                                    |             |
| button. If the r<br>financial intere                                                                                                    |                                                                                                    | financial interest to disclose and se                                                                                  | elect the entity. Click the Add                                                                                    |             |
| financial intere                                                                                                    | ame does not appear, enter Not Found, Click the Ac                                                                                                    | Id button, and then add the entity                                                                                     | name in the box below. If you have                                                                                 |             |
| entity, you will                                                                                                    | sts with more than one entity, you will need to add eac<br>need to add each entity.                                                                                                    | ch entity separately. If you have fina                                                                                 | ncial interests with more than one                                                                                 |             |
| Entity Not                                                                                                    | Ad                                                                                                    | ld                                                                                                    |                                                                                                    |             |
| ▶ Gato *Not<br>*Not<br>Natio                                                                                                    | found 2(*)<br>found(*)<br>al Center for Emerging and Zoonotic Infectious Dis-<br>nund 3(*)                                                                                                    | eases/CDC/DHHS                                                                                                    | Delete Entity                                                                                                    |             |
| Louisiana State University<br>Office of Research & Economic Development<br>130 David Boyd Hall<br>Baton Rouge, Louisiana 70803<br>PHONE: 225-578-5833 FAX: 225-578-5983                                                                                                    |                                                                                                    |                                                                                                    |                                                                                                    | Help Contac |
| lsu.edu/research                                                                                                    |                                                                                                    |                                                                                                    |                                                                                                    |             |
|                                                                                                    |                                                                                                    |                                                                                                    |                                                                                                    |             |
|                                                                                                    |                                                                                                    |                                                                                                    |                                                                                                    |             |

Figure 7 - Not Found entity

To add a new Entity, complete the basic entity information for that entity. It will be added to our database within 48 hours of your submission, and appear as an entity for future disclosures.

| LSU                                                                                                    | Back                                                                                                    | Next                                    | Close                                      | Save                                       | Complete                               | Submit                 | Print           |
|----------------------------------------------------------------------------------------------------|----------------------------------------------------------------------------------------------------|-----------------------------------------|--------------------------------------------|--------------------------------------------|----------------------------------------|------------------------|-----------------|
|                                                                                                    |                                                                                                    |                                         |                                            |                                            | Updated By: (L1)                       | Mike the Tiger @ 02-Ap | r-2019 04:59:44 |
| TRODUCTION                                                                                                    |                                                                                                    |                                         |                                            |                                            |                                        |                        |                 |
| I DISCLOSURE STATEMENT                                                                                                    |                                                                                                    |                                         |                                            |                                            |                                        |                        |                 |
| ANCIAL INTERESTS                                                                                                    | You answered yes to questions 1 on previous page. You must now                                                                                                    | provide the detail                      | of each specific S                         | Significant Financi                        | al Interest                            |                        |                 |
| RTIFICATION                                                                                                    | - Tou answered yes to questions i on previous page. Tou must now                                                                                                    | biovide the detail                      | or each specific c                         | significant manci                          | ai meresi.                             |                        |                 |
| L PAGES                                                                                                    | Included below are your previously disclosed financial interests. Ple<br>the listed Entity, then click the Delete Entity link. If you no longer hav<br>link next to that interest. | ase update as ne<br>e a listed Activity | eded. If you no lor<br>Interest with an En | iger have a financ<br>tity, click the Dele | ial interest with te Activity/Interest |                        |                 |
|                                                                                                    | Please type in a few letters of the name of the entity that you have a                                                                                                    | financial interest                      | to disclose and se                         | lect the entity. Clic                      | k the Add                              |                        |                 |
|                                                                                                    | button. If the name does not appear, enter Not Found, Click the A                                                                                                    | dd button, and t                        | nen add the entity                         | name in the box b                          | elow. If you have                      |                        |                 |
| inancial interests with more than one entity, you will need to add each entity separately. If you have financial interests with more than one<br>entity, you will need to add each entity. |                                                                                                    |                                         |                                            |                                            |                                        |                        |                 |
|                                                                                                    | Entity Start typing to locate Entity                                                                                                    | dd                                      |                                            |                                            |                                        |                        |                 |
|                                                                                                    | B Gatorade (*)                                                                                                    |                                         |                                            |                                            | Delete Entity                          |                        |                 |
|                                                                                                    |                                                                                                    |                                         |                                            |                                            | Delete Entity                          |                        |                 |
|                                                                                                    | * Actual Entity Name *Not found Mike's Tiger Food                                                                                                    |                                         |                                            |                                            |                                        |                        |                 |
|                                                                                                    | * Type of Entit ✓ non-publicly traded publicly traded                                                                                                    |                                         |                                            |                                            |                                        |                        |                 |
|                                                                                                    | Click the Add button next to Activity/Interest to provide information                                                                                                    | n on the type of f                      | nancial interest that                      | at you are disclosi                        | ng. If you have                        |                        |                 |
|                                                                                                    | multiple interests with the above named entity, you will need to click                                                                                                    | the Add butto                           | n next to Activity/In                      | terest to add mul                          | iple types of                          |                        |                 |
|                                                                                                    | interests. If you, your spouse and/or dependent child has the same<br>Activity/Interest to also enter the additional person's interest.                                            | financial interests                     | , you will need to c                       | lick the Add b                             | utton next to                          |                        |                 |
|                                                                                                    | ▼ Activity/Interest Add                                                                                                    |                                         |                                            |                                            |                                        |                        |                 |
|                                                                                                    | * Person having the activity/interest a) Self                                                                                                    |                                         |                                            | Delete Act                                 | vity/Interest                          |                        |                 |
|                                                                                                    | * What is the type of interest?                                                                                                    |                                         |                                            |                                            |                                        |                        |                 |
|                                                                                                    | Provide any additional information                                                                                                    | -                                       |                                            |                                            |                                        |                        |                 |

Figure 8 - Adding New Entity Information

## **Disclose your SFI with Entities**

Answer the questions about your activities or financial interests for each **Entity** disclosed. Depending on your answers to the questionnaire, you may add multiple activities or interests for each entity.

| Activity                                     | ts. If you, your spouse and/or dependent child has the same financial interests, you will nee<br>y/Interest to also enter the additional person's interest.                                                                                                    | d to click the Add button next to |
|----------------------------------------------|----------------------------------------------------------------------------------------------------|-----------------------------------|
| ▼ Acti                                       | wity/interest Add                                                                                                    |                                   |
| * Pers                                       | son having the activity/interest a) Self                                                                                                    | Delete Activity/Interest          |
| * Wha<br>* Sele<br>* Sele<br>* Per<br>Provid | at is the type of interest? b) Equity<br>ext the type of equity currently held. a) Stocks/Shares<br>ext the total value of your interests from this entity in the last 12 months. \$5,000 - \$9,999<br>centage of Equity Interest 5% or greater<br>be any additional information. | 6                                 |

Figure 9 - Disclose Specific Interests or Activities

Repeat this disclosure process for each entity.

## Certification

Certify that the information in your disclosure is correct. At the top of the form, click COMPLETE and then SUBMIT to forward your disclosure for future review.

| LSU                     | Back Close Save Complete Submit Print                                                                                                    |
|-------------------------|----------------------------------------------------------------------------------------------------|
| ITRODUCTION             | Updated dy: (L1) Mike the inger & do-Apr-2019 05:00:39 i                                                                                                    |
| FI DISCLOSURE STATEMENT | Click here to lock and here to submit                                                                                                    |
| NANCIAL INTERESTS       |                                                                                                    |
| ERTIFICATION            | I certify that the information in this disclosure is true and accurate to the best of my knowledge. I have read and understand PS-98,                                                                                                    |
|                         | <ul> <li>I will ensure that a current significant financial interest disclosure is on file no later than at the time of a proposal/application to an external significant financial interest disclosure is on file no later than at the time of a proposal/application to an external significant financial interest, or those of my family, change in a way that results in different answers to any of the questions asked in this disclosure form, I agree to submit an update within thirty (30) days of any change, including the occurrence of any reportable third party travel.</li> <li>If required, I will comply with any conditions or restrictions imposed by the University to manage any real or perceived conflicts.</li> <li>If I am a Principal Investigator on a proposal for external funding. I will appropriately identify the investigator, arroposal per contract inducing of the proposed externally funded research. I will take into consideration the role of the investigator, rather than their title and position.</li> </ul> |
|                         | * Click here to accept the above statement.                                                                                                    |
|                         |                                                                                                    |

Figure 10 - Certification